# 个人中心

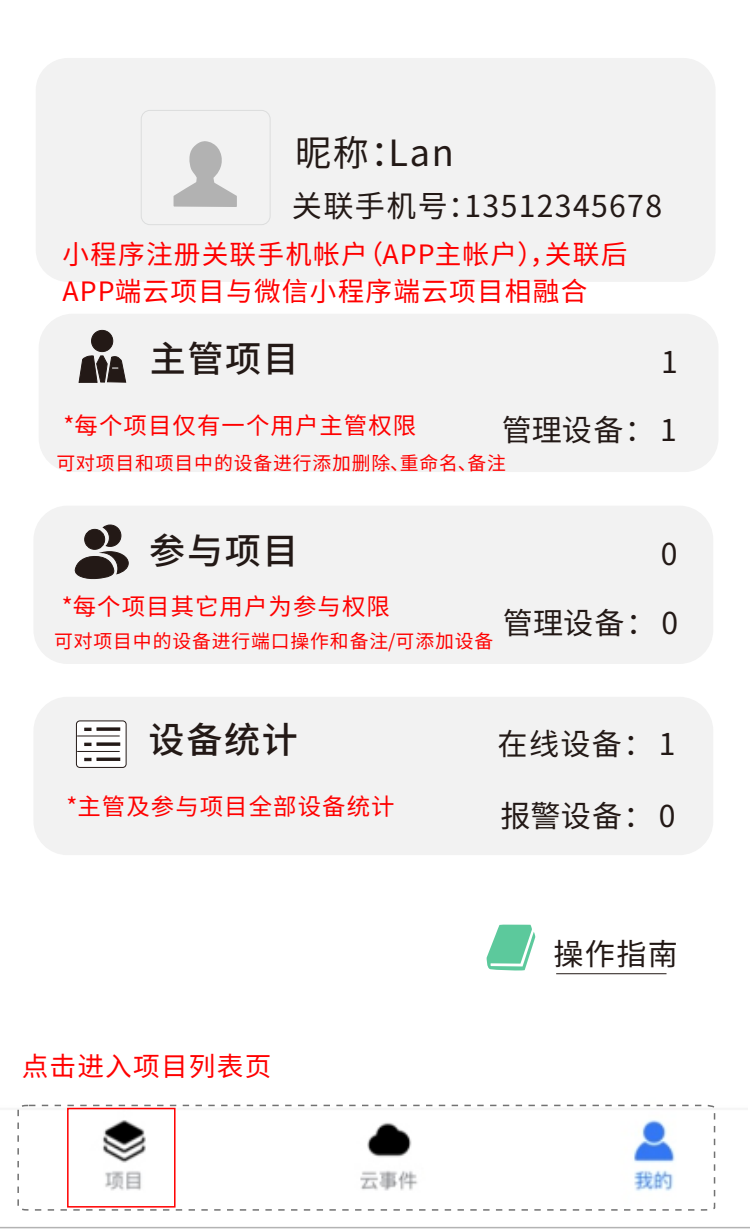

## 项目列表

○ 请输入关键字

搜索

#### 

#### 点击"+"号进入新增项目页面

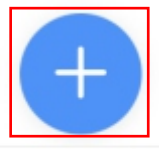

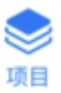

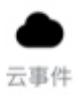

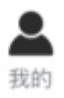

## 新增项目

| 项目名: 〔 | 输入项目名称 |  |
|--------|--------|--|
|--------|--------|--|

| ∕<br>──────────────────────────────────── | 设备激活<br>码 | 设备名称  |
|-------------------------------------------|-----------|-------|
| GS10800012208000487WCA67 🛇                | 123456    | 未命名 🗙 |

#### 扫描设备标贴上的二维码,添加新设备时,默认需输入 设备激活码(默认为123456)

扫描输入设备ID

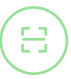

创建项目至少需要添加1台以上设备

创建项目

创建项目时使用扫码功能可连续扫描多张设备SN

\*添加交换机前需保证设备已联网 需连接可上网路由器 \*新建项目后自动拥有主管权限

#### 项目列表

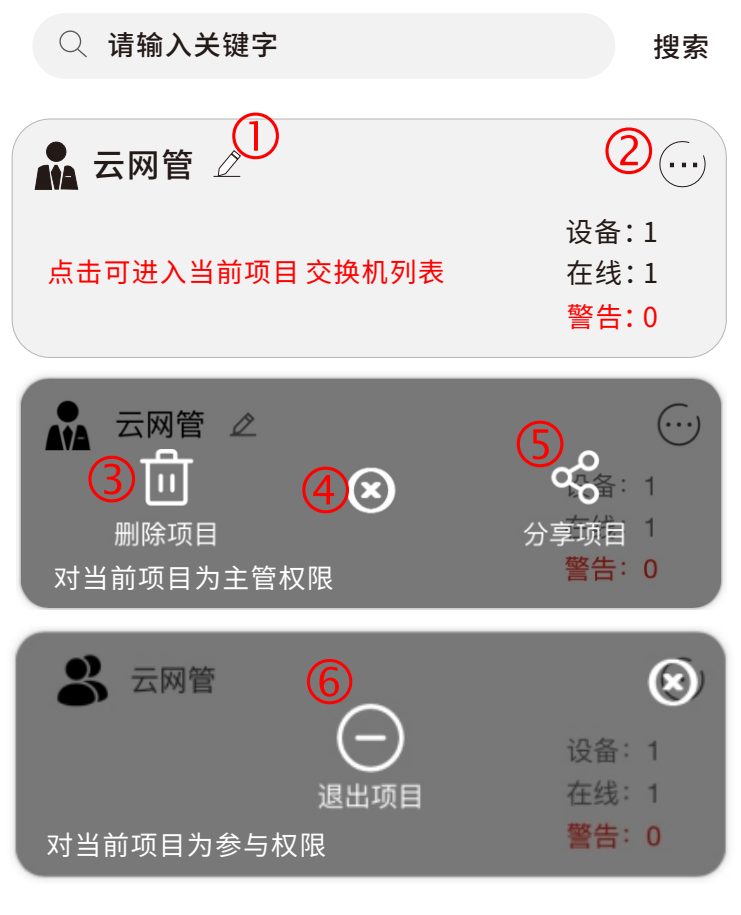

1.重命名:对项目名称重命名 2.项目菜单 3.删除项目:删除当前项目 4.X:退出蒙版菜单 5.分享项目:进入项目分享管理页面(见说明页5) 6.退出项目:退出参与项目(并从列表中删除)

# 分享项目

#### 点击"分享"按钮,转发分享链接信息给您需要分 享的微信好友;(仅主管项目可以进行分享和设 置)

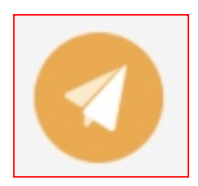

### 项目列表

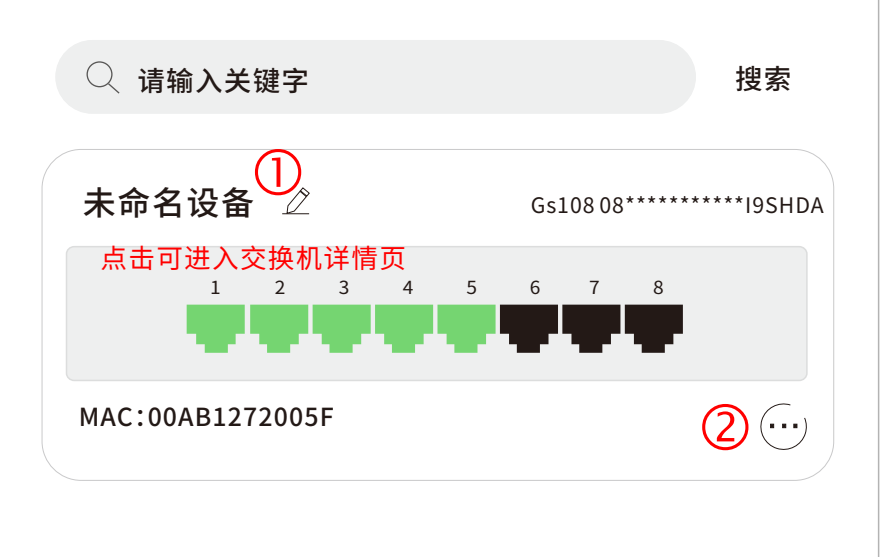

1.重命名设备:输入当前设备名称
2.设备菜单:从设备列表中删除当前设备
(仅主管项目可对当前项进行备注,所有参与项目人可见)
3.新增设备

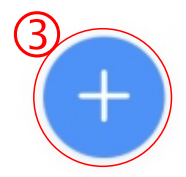

## 新增设备

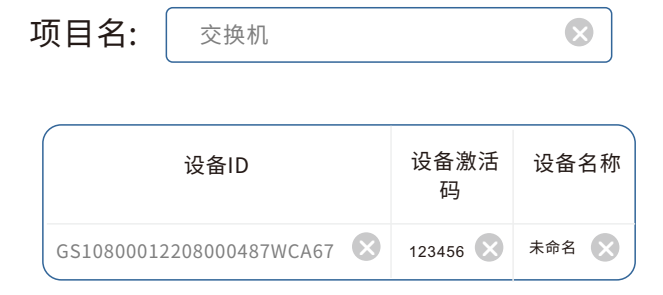

扫描设备标贴上的二维码,添加新设备时,默认需 输入设备激活码(默认为123456)

在项目列表页面,点击 "+"进入新增设备页面;使用扫码 功能可连续扫描多张设备SN,添加设备

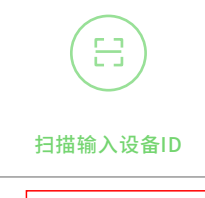

添加设备

\*添加交换机前需保证设备已联网需连接可上网路由器

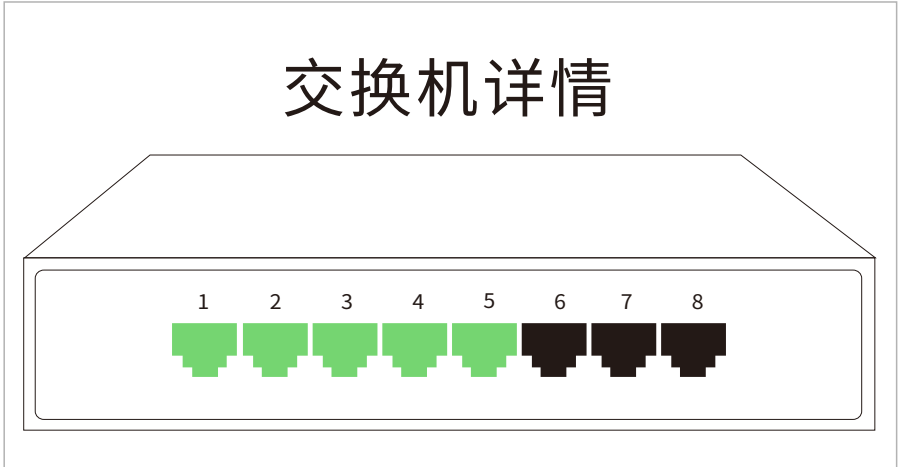

端口状态说明

公 系统设置

| і<br>К | 设备信息 | 网口 | 그켚号    | РО      | E配置   | VLAN |
|--------|------|----|--------|---------|-------|------|
|        |      |    |        |         |       |      |
|        | 设备型号 | 1  | Gs108  |         |       |      |
|        | 序列号  |    | 设备ID   |         |       |      |
|        | 设备激活 | 码  | 12345  | 6 🖉     | 设备激活码 | 同修改  |
|        | MAC  |    | 80FA0  | 017A5   | 03    |      |
|        | DHCP |    | 开启/注   | 专闭      |       |      |
|        | IP   |    | 192.1  | 68.11.1 | L9    |      |
|        | 网关   |    | 192.10 | 68.11.1 |       |      |
|        | 掩码   |    | 255.2  | 55.255  | .0    |      |
|        | DNS  |    | 114.1  | 14.114  | .114  |      |
|        | 固件版本 |    | 6.0.24 | 0314    |       |      |
|        | 在线时长 | ÷  | 00:00  |         |       |      |

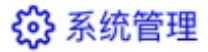

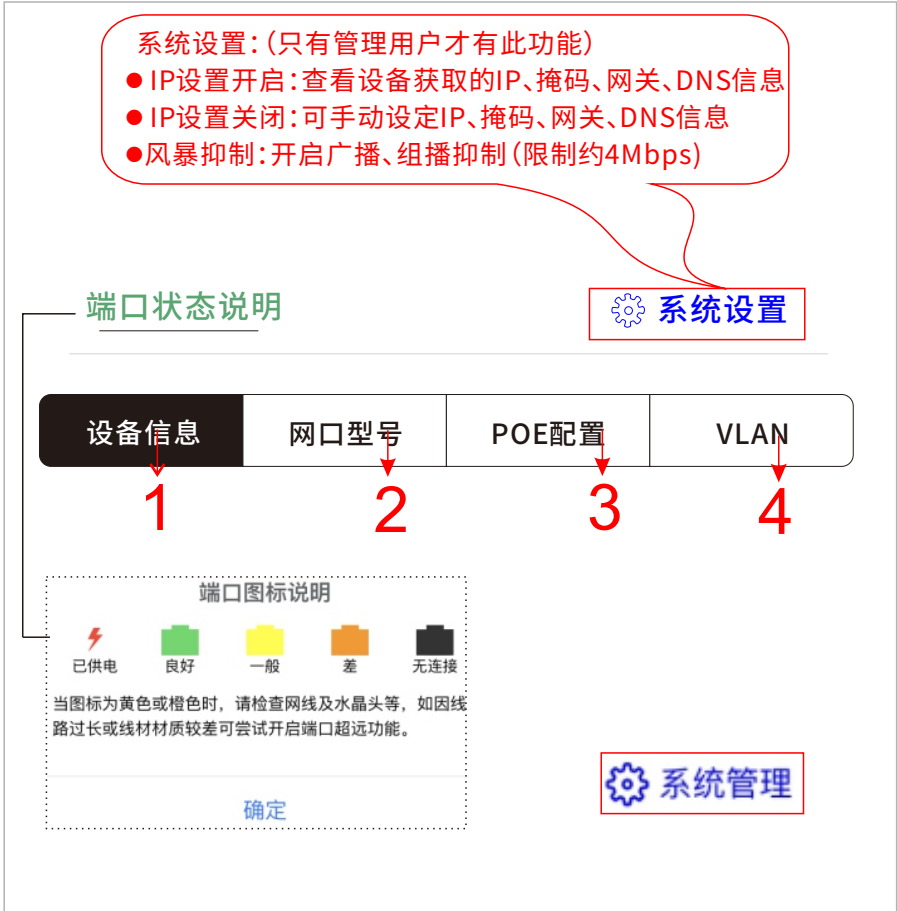

设备信息 点击"系统管理"可弹出整机设定功能按钮 1. 重启设备: 设备重新启动运行: 2.设备定时重启:设定交换机以指定周期时间重启(定时维护) 3.恢复出厂设置:将设备设置重置为出厂状态(所有功能设定恢复默 认)并重启设备; 4.固件更新:进行固件升级(仅当有可用更新推送时,此功能按钮可 见);

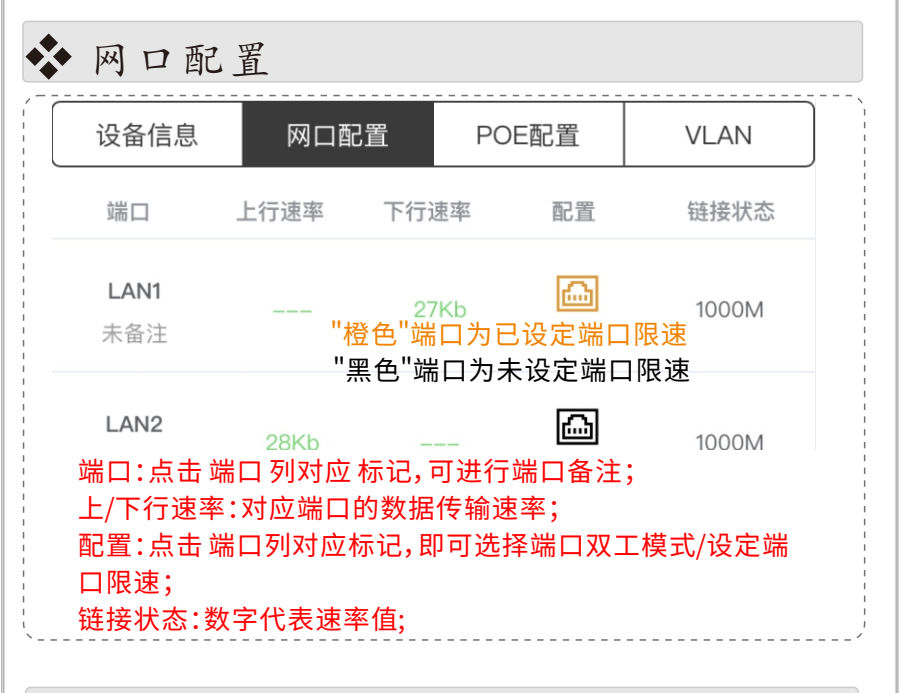

| 设备信息                                        | 网口配置                    | POE             | 记置                | VLAN            |
|---------------------------------------------|-------------------------|-----------------|-------------------|-----------------|
| 端口                                          | 功率                      | POE             | 超远                | 定时              |
|                                             |                         |                 |                   |                 |
| 率:无                                         |                         |                 |                   |                 |
| 率:无<br>)E开关:无                               |                         |                 |                   |                 |
| 率:无<br>)E开关:无<br>远开关:打开<br>对:端口定时           | F/关闭对应端[<br>t维护 设定端     | コ超远传输<br>ロ在指定时  | 〕功能(强制)<br>「问段关闭」 | LOM双工)<br>指定时间  |
| 率:无<br>)E开关:无<br>远开关:打开<br>时:端口定时<br>;      | F/关闭对应端[<br>J维护,设定端     | 口超远传输<br>口在指定时  | ]功能(强制]<br> 间段关闭或 | LOM双工)<br>法指定时间 |
| 率:无<br>)E开关:无<br>远开关:打开<br>时:端口定时<br>;<br>1 | F/关闭对应端口<br>打维护,设定端<br> | 口 超远传输<br>口在指定时 | ]功能(强制:<br> 间段关闭或 | LOM双工<br>注指定时间  |

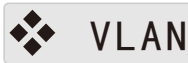

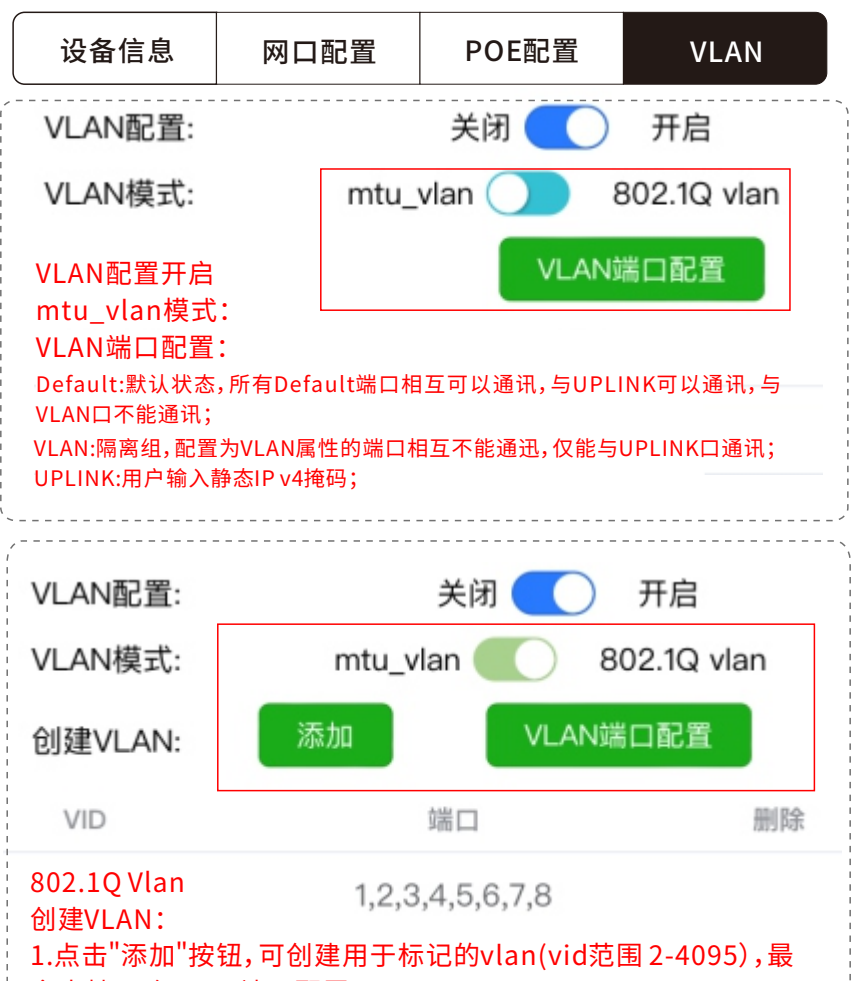

多支持15个VLAN端口配置;

2. VLAN端口配置:

Access:端口只能属于1个VLAN,一般用于连接用户设备。缺省情况下,所有端口都属于Access端口;

Trunk:端口可以属于多个 VLAN,可以接收和发送多个 VLAN 的报文,一般用于连 接其它网络设备(本系列设备默认PVID为1,可转发所有已在本机上配置vlan id的 数据,不可修改);